# [FR] - Notice d'utilisation

### Réf. LSS100200

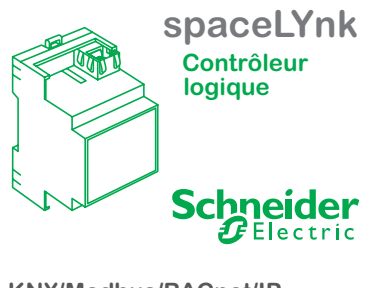

KNX/Modbus/BACnet/IP

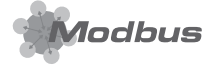

### Pour votre sécurité

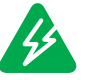

Danger Risque d'accident mortel dû à une charge électrique.

Toute activité sur l'appareil ne doit être effectuée que par des électriciens qualifiés. Bien vouloir respecter les réglementations spécifiques à votre pays, de même que les directives KNX.

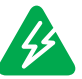

### Danger Conformément à

l'IEC 60950, spaceLYnk doit être alimenté à travers un circuit d'alimentation TBTS (très basse tension de sécurité).

# Bon à savoir

spaceLYnk permet de programmer des logiques complexes dans les réseaux KNX et Modbus, et de créer une interface utilisateur (GUI). Applications:

>

- Fonctions logiques
- Visualisation SCADA WEB pour PC > et périphériques tactiles
- Passerelle entre KNX et Modbus RTU/TCP
- Serveur BACnet >
- > Intégration de dispositifs tiers sur le RS-232 (IR, AV)
- Gestion horaire
- Streaming de caméra
- Enregistreur de valeur avec tracé de > courbes

# Configuration du réseau

#### Configuration par défaut de l'IP Nom d'utilisateur admin Mot de passe admin Adresse IP sur le 192 168 0 10 réseau local Masque réseau sur le réseau local 255.255.255.0 Bien vouloir lire attentivement le

manuel du produit spaceLYnk pour connaître la manière de configurer et de programmer correctement l'appareil. Ce manuel est disponible auprès de Schneider Electric de votre pays.

www.schneider-electric.com

# Éléments de raccordement et de fonctionnement

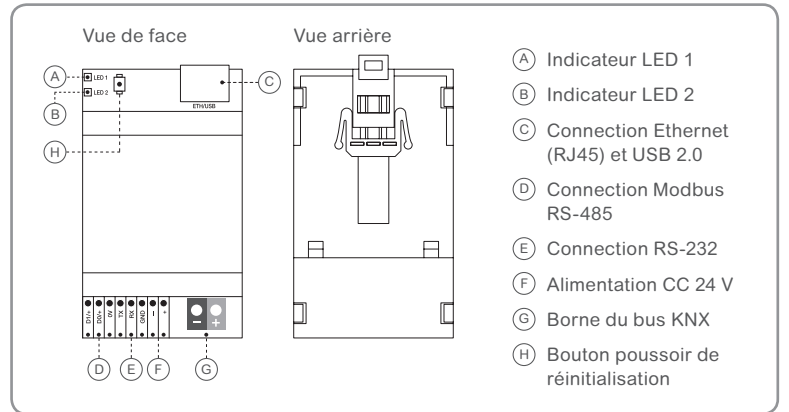

## Installation

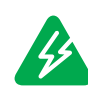

Avertissement Risque de mort par électrocution.

Une mauvaise manipulation de l'appareil peut entraîner des dommages. Une distance de sécurité doit être respectée conformément à l'IEC 60664-1. Il doit v avoir au moins 4 mm entre les différents conducteurs du câble d'alimentation 230 V et du câble de bus KNX.

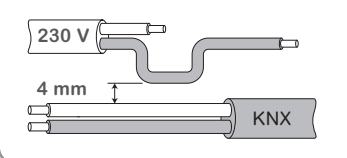

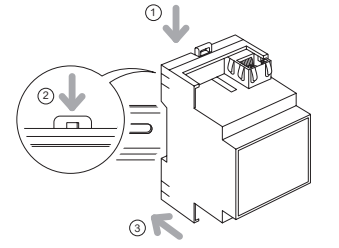

- Placer l'appareil sur le rail DIN (voir image)
- Appuyer sur le verrou pour fixer le produit
- Fixer convenablement les câbles sur (3) les connections désirées

# Données techniques

| Tension<br>d'alimentation | 24 V DC                                                                   |
|---------------------------|---------------------------------------------------------------------------|
| Consommation<br>d'énergie | 2 W                                                                       |
| Indicateur LED 1          | Voyant vert (charge UC)                                                   |
| Indicateur LED 2          | Voyant vert<br>(Fonctionnement)                                           |
|                           | ou voyant rouge<br>(Réinitialisation)                                     |
| Interface                 | 1x KNX                                                                    |
|                           | 1x10BaseT/100BaseTX                                                       |
|                           | 1x RS-485                                                                 |
|                           | (y compris les résistances<br>de polarisation 47 kΩ,<br>sans terminaison) |
|                           | 1x RS-232                                                                 |
|                           | 1x USB2.0                                                                 |
|                           | 1x bouton poussoir<br>de réinitialisation                                 |

| Bus KNX              | Borne de                                 |
|----------------------|------------------------------------------|
|                      | raccordement de bus                      |
|                      | 2 x 0,8 mm                               |
| Alimentation         | Pince,                                   |
| électrique           | 0,5 mm <sup>2</sup> -1,5 mm <sup>2</sup> |
| Liaisons série       | Pince,                                   |
|                      | 0,5 mm <sup>2</sup> -1,5 mm <sup>2</sup> |
| Plage de température | -5°C to +45°C                            |
| Environnement        | Peut être utilisé                        |
|                      | jusqu'à une altitude                     |
|                      | de 2000 m au dessus                      |
|                      | du niveau de la mer                      |
| Humidité maximale    | 93%,                                     |
|                      | sans condensation                        |
| Dimension (HxLxD)    | 90 x 52 x 58 mm                          |

795-FR Ed E

AR1

# Voyant d'état

| Procédure                                                                 |                                                                                                    | Indicateur LED 1     | Indicateur LED 2     |
|---------------------------------------------------------------------------|----------------------------------------------------------------------------------------------------|----------------------|----------------------|
| Fonctionnement                                                            |                                                                                                    |                      | Allumé VERT Continu  |
| Redémarrage                                                               | Appuyer sur le bouton poussoir de réinitialisation < 10 sec.                                                                                                    |                      | Allumé ROUGE continu |
| Paramètres A<br>temporaires IP ré<br>par défaut Pr<br>te<br>por<br>C<br>R | Appuyer sur le bouton poussoir de réinitialisation > 10 sec.                                                                                                    | Clignotement VERT    |                      |
|                                                                           | Pour sortir des paramètres<br>temporaires, appuyer sur le bouton<br>poussoir de réinitialisation < 10sec.<br>ou sélectionner<br>Config système -> Système -><br>Redémarrer | charge du processeur | Clignotant ROUGE     |
| Paramètres usine<br>par défaut<br>Mot de passé et<br>projet effaces       | appuyer sur le bouton poussoir de<br>réinitialisation > 10 sec. + Sortie +<br>appuyer sur le bouton poussoir de<br>réinitialisation > 10 sec.                              |                      | Flash ROUGE          |

Si vous avez des questions techniques, bien vouloir contacter le support technique de votre pays.